## How to Join PCSC

- 1. Go to the documents tab at the top of the web page (<u>parkersportsman.com</u>); print and read the Rulebook.
- 2. Go to the New Member interface portal <u>https://newmember.parkersportsman.com</u> and complete the online process, which includes Type of Membership, Application, Hold Harmless, Test, and Pay. Read below on type of memberships that are available.
- 3. Send a copy of current in the State of Texas LTC or Criminal History search results from Texas Department of Public Safety (background check) to <a href="mailto:membership@parkersportsman.com">membership@parkersportsman.com</a>
- 4. All documentation (Application, Hold Harmless, Test, LTC or Criminal History search results, and payment of membership fee) must be received no later than one week prior to Orientation. If approved, you will be invited by phone or email to attend Orientation.

Orientation is the first Saturday of every month except September - no Orientation in September. Gates open at 8:00 am and are locked at 8:45 am sharp. Orientation begins at 9:00 am sharp. Questions, please call 817-271-0467.

## Type of Membership (there is a one-time \$300.00 Orientation fee)

\$100.00 Family Membership, \$400.00 Total (Membership + One-time Orientation fee)

<sup>©</sup> \$150.00 Family Membership with Guest badge, \$450.00 Total (Membership + One-time Orientation fee + Guest badge)

\$125.00 Family Membership with Spouse badge, \$425.00 Total (Membership + One-time Orientation fee + Spouse badge) Note: Spouse must also complete Application and test, provide copy of LTC or Criminal Background check, and attend Orientation.

<sup>©</sup> \$175.00 Family Membership with Spouse badge and Guest badge, \$475.00 Total (Membership + Onetime Orientation fee + Spouse badge + Guest badge) Note: Spouse must also complete Application and test, provide copy of LTC or Criminal Background check, and attend Orientation.

How to complete a Criminal Background check on yourself.

- 1. Go to https://publicsite.dps.texas.gov/
- 2. Click on Access Site
- 3. Click on Create Account
- 4. Click on Search data base Criminal History
- 5. Click on Purchase Credits by Credit Card
- 6. Purchase Credits
- 7. Follow prompts to create Search on yourself
- 8. Send Search Results to membership@parkersportsman.com